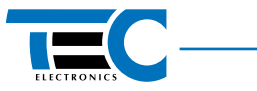

# **FanControl-GSM**

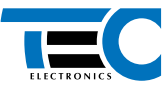

# Description

**FanControl-GSM** — is a control system (hereinafter – system) for factory and aftermarket heaters and activation of vehicle's climate control system (table 1). Heater and climatic system can be turned on from a phone, vehicle's factory remote control or one of the vehicle's factory buttons.

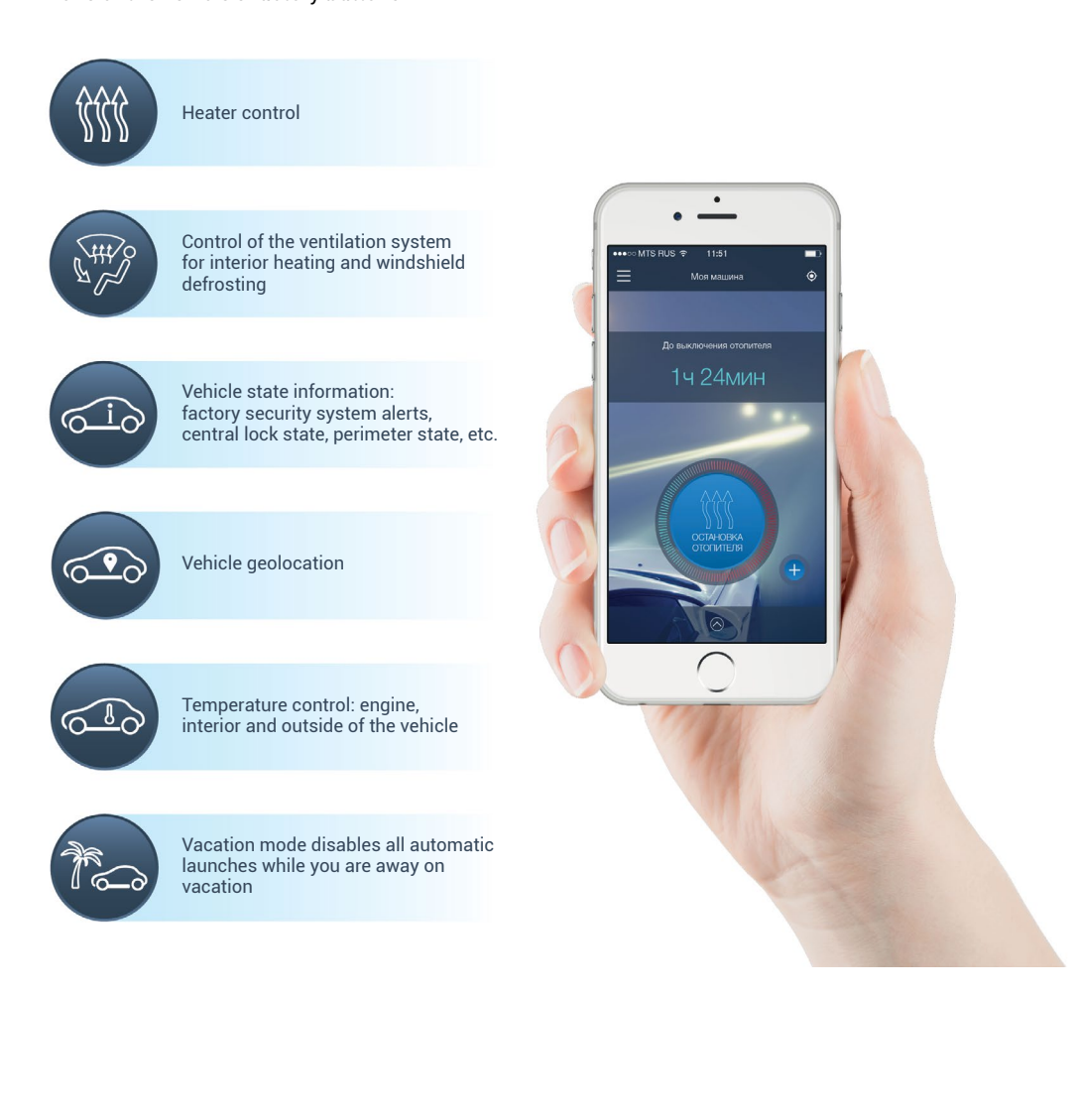

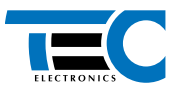

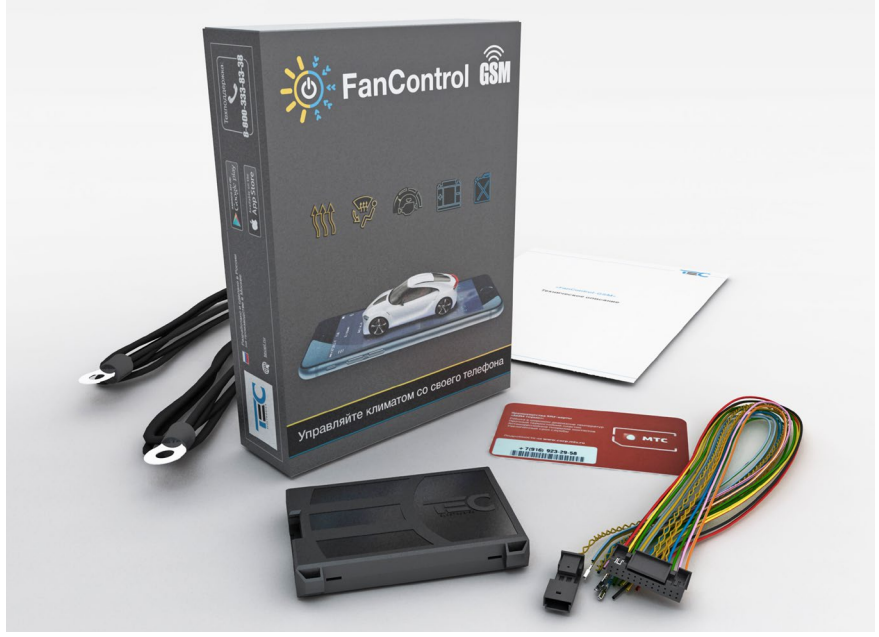

Package

#### Advantages:

- 1. Complete compatibility with vehicle electronics.
- 2. Turning on factory installed heater.
- 3. Control of Webasto Thermo Top C, Evo 5, Eberspächer D5WS via special databus.
- 4. Vehicle geolocation (option, requires GPS/GLONASS-270 unit).
- 5. Activation ventillation system in default mode.
- 6. Usage of a aftermarket heater as a preheater.
- 7. Climate control setup.
- 8. Two temperature sensors coming with the system (have to be connected if there is no temperature information in the bus).
- 9. Vehicle control from mobile phone:
  - Security system alerts
  - Door, trunk and hood state
  - Engine state
  - Central lock state
  - · Temperature of engine, outside and inside temperature
  - Fuel level in tank.

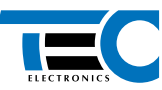

Table 1. List of supported vehicles

| Audi                                                      | A3 (2013), A5, A6 (2011), A7, A8 (2010), Q3, Q5, Q7 (2011-2015), Q7 (2016),<br>TT (2015)                                                                                                    |
|-----------------------------------------------------------|----------------------------------------------------------------------------------------------------|
| BMW                                                       | 1 (F20), 3 (E90), 3 (F30), 5 (F10), 6 (E63), 6 (E64), 6 (F13), 7 (F01), 7 (F02), X1 (E84), X3 (F25), X4 (F26), X5 (E70), X5 (F15), X6 (E71), X6 (F16), X1 (F48), 7 (G11, G12), 5 (G30)                                                                                                    |
| Land Rover                                                | Discovery 4, Evoque (2011), Freelander 2 (2013), Range Rover Sport (2014),<br>Range Rover Vogue (2013), Range Rover Vogue (2014), Discovery Sport (2015)                                                                                                    |
| Lexus                                                     | CT 200h (2011-2013), ES 250 (2013), GS 350 (2012), GX 460 (2010),<br>IS 250 (2005-2012), IS 250 (2013), LS 460 (2006), LX 570 (2007), NX 200 (2014),<br>NX 300h (2014), RX 270 (2010), RX 350 (2009), RX 450h (2009)                                                                                                    |
| Mini                                                      | Cooper (2014), Countryman (F60) 2017                                                                                                    |
| Mercedes-Benz                                             | 463 (2013), 447, 222, 221, 218, 216, 212, 207, 205, 204, 176, 166, 156, 211, 219, 164 (ML, GL), 251, 463, 203, 169, 639 (2003-2010), 639 (2010-2014), 906, 292 (GLE), 217, 253 (GLC)                                                                                                    |
|                                                           |                                                                                                    |
| Porsche                                                   | Cayenne (2011), Macan, Panamera (2009)                                                                                                    |
| Porsche<br>Seat                                           | Cayenne (2011), Macan, Panamera (2009)<br>Altea (2004), Leon (2006)                                                                                                    |
| Porsche<br>Seat<br>Skoda                                  | Cayenne (2011), Macan, Panamera (2009)<br>Altea (2004), Leon (2006)<br>Octavia 2, Octavia 3, Superb (2009)                                                                                                    |
| Porsche<br>Seat<br>Skoda<br>Toyota                        | Cayenne (2011), Macan, Panamera (2009)<br>Altea (2004), Leon (2006)<br>Octavia 2, Octavia 3, Superb (2009)<br>Auris (2007), Avensis (2009), Camry (2006-2011), Camry (2012), Corolla (2014),<br>Corolla (2006-2013), Highlander (2011-2013), Highlander (2014), Hilux (2006-2009),<br>Land Cruiser 200 (2007), Land Cruiser Prado (2003-2009, 2010), RAV 4 (2006-2012),<br>RAV 4 (2013), Sequoia (2007), Venza (2013-),Verso (2012), Yaris (2009)                                                                                                    |
| Porsche<br>Seat<br>Skoda<br>Toyota                        | Cayenne (2011), Macan, Panamera (2009)<br>Altea (2004), Leon (2006)<br>Octavia 2, Octavia 3, Superb (2009)<br>Auris (2007), Avensis (2009), Camry (2006-2011), Camry (2012), Corolla (2014),<br>Corolla (2006-2013), Highlander (2011-2013), Highlander (2014), Hilux (2006-2009),<br>Land Cruiser 200 (2007), Land Cruiser Prado (2003-2009, 2010), RAV 4 (2006-2012),<br>RAV 4 (2013), Sequoia (2007), Venza (2013-),Verso (2012), Yaris (2009)<br>Amarok, Caddy (2004), Golf 5, Golf 7, Golf Plus, Crafter, Jetta (2006), Multivan<br>T5 (2003-2009), Multivan T5 (2010), Passat B6, Passat B7, Passat CC, Tiguan, Touaran,<br>Touareg (2003-2010), Touareg (2011), Multivan T6 (2015)                                                                     |
| Porsche<br>Seat<br>Skoda<br>Toyota<br>Volkswagen<br>Volvo | Cayenne (2011), Macan, Panamera (2009)<br>Altea (2004), Leon (2006)<br>Octavia 2, Octavia 3, Superb (2009)<br>Auris (2007), Avensis (2009), Camry (2006-2011), Camry (2012), Corolla (2014),<br>Corolla (2006-2013), Highlander (2011-2013), Highlander (2014), Hilux (2006-2009),<br>Land Cruiser 200 (2007), Land Cruiser Prado (2003-2009, 2010), RAV 4 (2006-2012),<br>RAV 4 (2013), Sequoia (2007), Venza (2013-),Verso (2012), Yaris (2009)<br>Amarok, Caddy (2004), Golf 5, Golf 7, Golf Plus, Crafter, Jetta (2006), Multivan<br>T5 (2003-2009), Multivan T5 (2010), Passat B6, Passat B7, Passat CC, Tiguan, Touaran,<br>Touareg (2003-2010), Touareg (2011), Multivan T6 (2015)<br>XC 60 (2008-2010), XC 60 (2011), XC 70 (2012), XC 90 (2005-2014) |

# **Mobile phone**

The system can be controlled via a phone. FanControl and can be controlled via the smartphone application FanControl (it can be downloaded from Apple Appstore or Google Play) or voice menu, and via SMS commands.

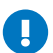

To start using the system - just call it and follow simple instructions. After system installation:

- 1. Set owners phone number as "User 1".
- 2. Change default PIN code.

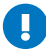

Default PIN code - "1111".

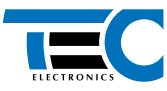

## Connection

Outputs are described in table 2. Connector enumeration can be seen in figure 2.

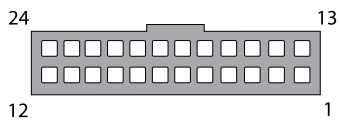

Figure 2. Connector enumeration, harness view point

#### Table 2. System's outputs

| Nº    | Color        | Туре     | Note                                                                         | mA  |
|-------|--------------|----------|------------------------------------------------------------------------------|-----|
| 1     | Brown        | CAN 1    | Data bus CAN 1-L                                                             | _   |
| 2     | Brown/Red    | CAN 1    | Data bus CAN 1-H                                                             | _   |
| 3     | Brown        | CAN 2    | Data bus CAN 2-L                                                             | _   |
| 4     | Brown/Yellow | CAN 2    | Data bus CAN 2-H                                                             | _   |
| 5     | Brown        | CAN 3    | Data bus CAN 3-L                                                             | _   |
| 6     | Brown/Green  | CAN 3    | Data bus CAN 3-H                                                             | _   |
| 7     | Black/White  | -        | Optional sensor №2                                                           | _   |
| 8     | Black/White  | -        | Optional sensor №1                                                           | _   |
| 9     | Gray/Blue    | LIN 2    | Data bus                                                                     | _   |
| 10    | Blue/Yellow  | Databus  | <b>Connects to the heater's side.</b> Special data bus to control heater*    | _   |
| 11    | Yellow/Red   | Out (+)  | Positive signal while heater is running                                      | 150 |
| 12    | Black        | Power    | Ground                                                                       | _   |
| 13    | Yellow/Black | TP-BUS   | Digital bus to connect GPS/GLONASS-270                                       | _   |
| 14    | -            | -        | -                                                                            | _   |
| 15    | Blue         | In (-)   | External control<br>(Trigger negative control)                               | _   |
| 16-17 | -            | -        |                                                                              | _   |
| 18    | Pink/Black   | In (+)   | External control<br>(Status positive control)                                | _   |
| 19    | Black        | Ground   | Optional sensor №2                                                           | _   |
| 20    | Black        | Ground   | Optional sensor №1                                                           | _   |
| 21    | Gray/Green   | LIN 1    | Data bus                                                                     | _   |
| 22    | Blue/Red     | Data bus | <b>Connects from the vehicle's side.</b> Special data bus to control heater* | _   |
| 23    | Green/Black  | Out (-)  | Negative signal while heater is running                                      | 150 |
| 24    | Red          | Power    | +12 V                                                                        | _   |

\* Webasto Thermo Top C, Evo5, Eberspächer D5WS.

Power has to be connect to a nonswitched +12V circuit.

CAN-bus connections:

- 1. *Parallel connection.* Used to control factory installed heater. CAN1 is used in all vehilces for this connection.
- 2. *Serial connection.* Used to control factory installed heater, and to launch climate system with aftermarket heater.

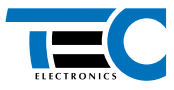

- Serial connection requires CAN1 to be connected from vehicle's side, and CAN2 or CAN3 (dependes on the model of the vehicle) from the climate control's side
  - Connection manuals are available at www.tecel.ru/en/ and www.canbus-alarm. com.

#### Installation and setting up optional temperature sensors

System receives and uses engine temperature, outside and interior temperature. This data is used to launch a heater by temperature, for correct operation as a preheater and to inform users via mobile app and voice menu.

System receives data:

- 1. Via CAN-bus only with turned on ignition.
- 2. From the heater, connected via digital bus, only when heater is running.
- 3. From the optional sensor independent of ignition and heater.

#### We recommend to check:

- 1. If the temperature is avaliable via CAN-bus in a specific vehicle (check www.tecel.ru/en/).
- If the owner is planning to use preheater mode. For this mode outside temperature data is required, system can receive in via CAN-bus or via optional sensor.
- If the the owner is planning to use automatic heater deactivation by temperature and/or activation of climatic system by temperature. This mode requires engine temperature while ignition is turned off. System receives this data via digital bus connected to a heater or via optional sensor.
- If the owner wishes to receive any temperature independently from the engine and heater state.

You have to install optional sensors minding owner's wishes and data avaliable in the vehicle

#### Setup

With micro-USB-connector (see figure 3) system can be connected to a PC. You may update system firmware, set vehicle model, activate preheater mode, set operational time, etc with TECProg software (check www.tecel.ru/en/).

Also system can be programmed with programming button (PB). PB – one of the vehicle buttons or built-in button (figure 3). Which button is used in a specific vehicle – see www.tecel.ru\en\.

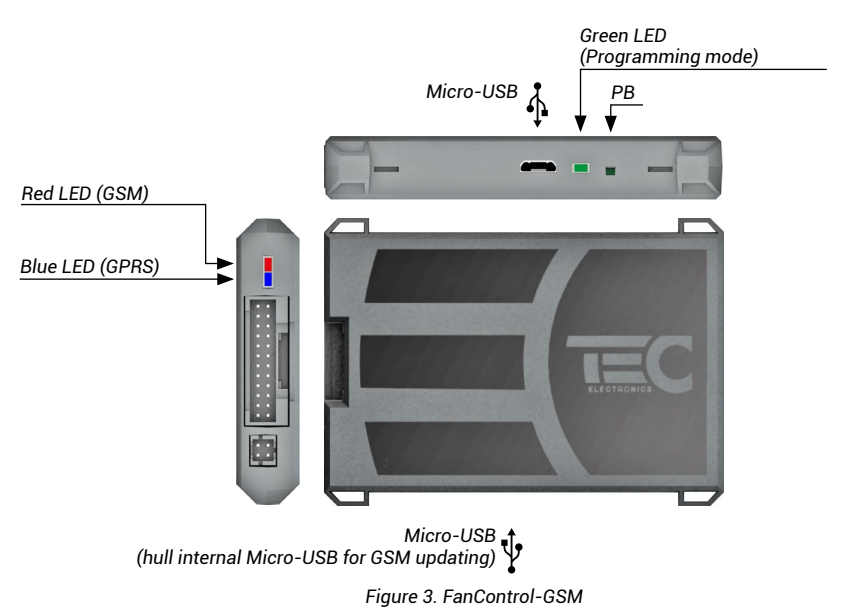

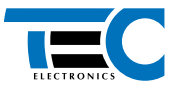

Red and blue LED indication can be found in table 3.

#### Table 3. GSM LED and GPRS LED indication

|                    | Red LED (GSM)                      | Blue LED (GPRS)    |  |  |
|--------------------|------------------------------------|--------------------|--|--|
| ON                 | GSM-network found                  | GPRS connected     |  |  |
| Constantly flashes | Looking for GSM-network            | Connecting to GPRS |  |  |
| Chart flashaa      | GSM in sleep mode –                |                    |  |  |
| Short hasnes       | GSM in sleep mode GPRS - connected |                    |  |  |

## **Vehicle identification**

All vehicles supported by system are divided into groups and subgroups. Each vehicle has it's own group-subgroup number (see www.tecel.ru\en\). Identification - is setting required group and subgroup.

Identification can be easily done via TECprog, or via programming button .

#### Identification via PB:

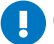

CAN-bus should not be connected before identification.

- 1. Connect the system to power, wait for LED flashes.
- Press PB 4 times. If everything was done correctly, green LED will flash 4 times (will show group\subgroup if it was set) and will stay lit.
- 3. Enter group number. Press PB corresponding number of times. After a short pause (1,5 s) green LED will show entered number.
- 4. Enter subgroup number. Press PB corresponding number of times. After a short pause (1,5 s) green LED will indicate entered number.
- 5. After a short pause (around 4 s) green LED will show entered number (group and subgroup) sequentially one after another.

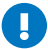

If group is a two digit number – enter first digit, wait for indication, eter second digit – wait for indication.

Check if group and subgroup were entered correctly (vehicle's model) by LED signals (group – pause, subgroup – pause):

- If everything is correct press PB once. Green LED will flash 4 times
- If you've made a mistake press PB 2 times. Green LED will stay lit for 15 s, you may enter new group/subgroup. if, within 15 s there was no interaction with the system, it will leave programming mode.

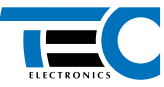

## System control

You may control the system by means shown in figure 4.

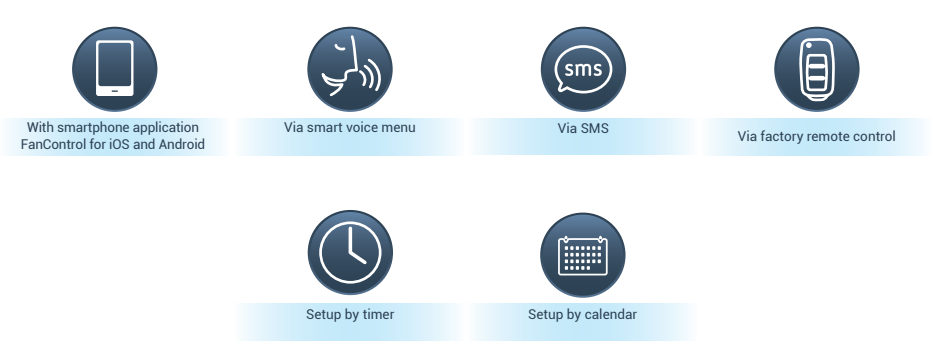

Figure 4. Means to control the system

#### System control:

- 1. Via mobile phone. You may access all features via mobile phone: for example turn off anf turn on the heater, check state and location of the vehicle, adjust system settings. You may control it with intellectual voice menu or smartphone application, and via SMS (see table 4).
- 2. Via one of the vehicle's buttons. Turn on/off by long (at least 2 seconds) push on a designated button (see www.tecel.ru/en/).
- 3. *Via remote control*. Turn on the heater by pressing **∂** 3 times. Turn off by pressing **∂** 3 times. pause between button presses should be ~3 s.
- 4. Via extenal inputs and additional devices. See figure 5 for control algorithms.

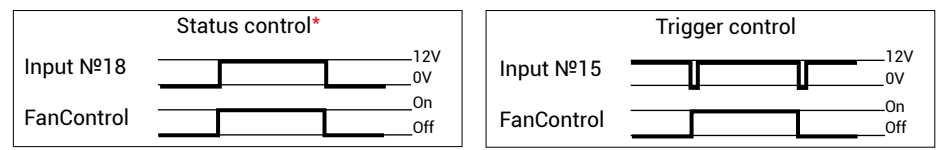

\*To re-enable the system via input № 18- the «satus signal» on the input has to disappear and then appear again.

Figure 5. Control algorithms via inputs

## SMS control

Send an SMS containing command in following format:

#### Access code\*Command code#Parameter

"Access code" — System access code. "Command code" — Same command code as in voice menu. "Parameter" — Is used in specific cases for certain commands.

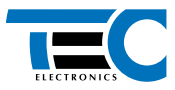

\_\_\_\_\_

# Table 4. List of SMS-commands

| List of SMS commands                           |     | Parameter |
|------------------------------------------------|-----|-----------|
| Commands to control launches                   |     |           |
| Turn on heater/Extend heater runtime           | 832 | -         |
| Turn off heater                                | 833 | -         |
| Turn on /extend runtime of ventillation system | 837 | -         |
| Turn off ventillation system                   |     | -         |
| Requests                                       |     |           |
| Receive account balance                        | 842 | -         |
| Receive vehicle's location                     |     | -         |
| "Vacation mode" (turn on/turn off)             |     |           |
| All launches, notifications, and task manager  | 852 | On/Off    |
| All launches                                   |     | On/Off    |
| All notifications                              |     | On/Off    |
| All tasks                                      | 857 | On/Off    |

# Table 5. System setup

| Menu                                                            | Menu<br>code | Factory<br>default | Note                                                                                                    |
|-----------------------------------------------------------------|--------------|--------------------|----------------------------------------------------------------------------------------------------|
| Protocol<br>W-BUS/Eberspächer                                   | 6            | 1                  | <ul> <li>Set automatically. Choose by hand if required.</li> <li>1 – Automatic identification; 2 – Webasto;</li> <li>3 – Eberspächer;</li> <li>4 – Protocol control is forbidden;</li> <li>5 – Factory Webasto heater alternative protocol for VAG;</li> <li>6 – Factory Webasto heater for RR Evoque (2011-2013);</li> <li>7 – Factory Eberspächer for RR Evoque (2011-2013)/Sport (2014-2015);</li> <li>8 – Factory Eberspächer for Toyota;</li> <li>9 – Factory Eberspächer for RR Sport (2016)</li> </ul> |
| The vehicle battery voltage level for automaic system shut down | 11           | 9                  | 1 — 10,5 V; 9 — 11,3 V; 11 — 11,5 V                                                                                                    |
| Heater operation time                                           | 10           | 3                  | 1–10 min; 2–20 min; 3–30 min; 12–120 min                                                                                                    |
| Ventillation system operation time                              | 12           | 4                  | 1 – off; 2 – 10 min; 3 – 20 min;<br>4 – 30 min                                                                                                    |
| Preheater mode                                                  | 14           | 2                  | If outside temperature is lower $5^{\circ}$ C – an aftermarket heater will start automatically. If outside temperature increases to $12^{\circ}$ C – heater will turn off.<br>1 – on; 2 – off                                                                                                    |
| Climat sytem control<br>algorithm                               | 16           | 1                  | 1 — standard;<br>2 — alternate algorithm №1*;<br>3 — alternate algorithm №2*;<br>4 — alternate algorithm №3*                                                                                                    |
| Aftermarket<br>heater temperature limiter*                      | 15           | 1                  | 1 – disabled; 2 – 71°C; 3 – 73°C; 9 – 85°C                                                                                                    |
| Optional temperature sensor №1**                                | 18           | 1                  | 1 – engine temperature; 2 – outside<br>temperature; 3 – interior temperature                                                                                                    |
| Optional temperature sensor<br>№2**                             | 20           | 3                  | 1 – engine temperature; 2 – outside<br>temperature; 3 – interior temperature                                                                                                    |
| Climate control setup*                                          | 22           | 1                  | 1 — enabled; 2 — disabled                                                                                                    |

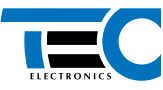

| Menu                                                    | Menu<br>code | Factory<br>default | Note                                                                                                    |
|---------------------------------------------------------|--------------|--------------------|----------------------------------------------------------------------------------------------------|
| Climatic system settings***                             | 26           | 1                  | <ul> <li>1 - Activation immediately after a heater is turned on</li> <li>2 - Delayed activation after a heater is turned on</li> <li>3 - Activation by temperature</li> <li>4 - Activation after a delay or by temperature (depending on what comes first)</li> <li>5 - Climatic system inactive</li> </ul>                                                                                                    |
| Delay before Climatic system starting                   | 28           | 2                  | 1 – 5 min; 2 – 10 min; 3 – 15 min; 4 – 20 min;<br>5 – 25 min; 6 – 30 min                                                                                                    |
| Temperature of engine for<br>limatic system starting*** | 30           | 2                  | 1 – 30°C; 2 – 40°C; 3 – 50°C; 4 – 60°C;<br>5 – 70°C; 6 – 80°C                                                                                                    |
| Output settings № 11                                    | 36           |                    | 1 – Heater operational status. A constant level                                                                                                    |
| Output settings № 23                                    | 38           | 1                  | ot electrical signal is formed while a heater is<br>in operation (If it is activated with FanControl).<br>2 - Control of recirculating pump. A constant<br>level of electrical signal is formed while a<br>heater is in operation and also within 2 minutes<br>after a heater is deactivated. The signal would<br>be formed if the heater was activated with<br>FanControl.<br>3 - Ventilation status. A constant level of<br>electrical signal is formed while ventilation is in<br>operation (If it is activated with FanControl).<br>4 - Reserved by the manufacturer. |

\*Used only in special cases. Check documentation to see which vehicles require these settings (www.tecel.ru\en\).

\*\*Sensor is installed if there is no data in the CAN-bus.

\*\*\*Engine temperature for climate system activation.

#### **Programming sequence**

- 1. Choose required option in table 5. Then press PB amount of times corresponding to menu code. LED will inform you about it's state.
- 2. Change option state. To do so press PB required amount of times, required to change the option value to the chosen one. Mind that the first value, goes after last value.

System will leave programming mode and save all changes after turning off the ignition or after 15 seconds after last button press. LED will flash 4 times if settings were saved succesfully or 1 time if there was an error during save.

## **Factory settings reset**

You may reset system settings to factory defaults.

To do so:

- 1. Disconnect system from power and CAN-bus.
- 2. Press and hold PB.
- 3. While holding PB, supply power to the system (CAN-bus should be disconnected). Wait for LED flashes.
- 4. Turn off the power, release PB

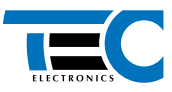

\_\_\_\_\_

# Table 6. Technical data

| Characteristic                             | Value   |
|--------------------------------------------|---------|
| Power, V                                   | 9 15    |
| Maximum current draw in operation mode, mA | 500     |
| Maximum current draw in rest mode, mA      | 10      |
| Temperature, °C                            | -40 +85 |
| Maximum relative humidity, %               | 95      |

# Table 7. Package

| Name               | Amount, pcs. |
|--------------------|--------------|
| Main unit          | 1            |
| Wire harness       | 1            |
| Temperature sensor | 2            |
| Enclosure TEC-0500 | 1            |
| Manual             | 1            |
| Package            | 1            |

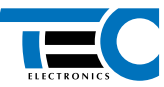

# Voice menu structure

|--|

- Information about heater state
- Information about temperature state
- Information about fuel level and battery state

| Main menu |                       |  |
|-----------|-----------------------|--|
| 1         | Help                  |  |
| 2,3,4,5,6 | Quick access commands |  |
| 7         | System information    |  |
| 8         | Control commands      |  |
| 9         | System setup          |  |

#### Quick access commands

## Vehicle with heater and without GPS/GLONASS-270 and ventillation system support

- **2** Turn on/Turn off the heater
- **5** Request account balance

## Vehicle with heater and GPS/GLONASS-270, without ventillation system support

- **2** Turn on/Turn off the heater
- 4 Request vehicle coordinates
- **5** Request account balance

#### Vehicle with heater and ventillation system support, without GPS/GLONASS-270

- 2 Turn on/Turn off the heater
- 3 Turn on/Turn off the ventillation system
- **5** Request account balance

#### Vehicle with heater, ventillation system support and GPS/GLONASS-270

- **2** Turn on/Turn off the heater
- 3 Turn on/Turn off the ventillation system
- A Request vehicle coordinates
- **5** Request account balance

| 7   | System information                       |
|-----|------------------------------------------|
| 72  | Information about vehicle state          |
| 74  | Event log                                |
| 742 | Filter by launch events                  |
| 744 | Filter by fuel top-ups and service mode  |
| 745 | Filter by GSM signal quality changes     |
| 746 | Filter by attemps to pick up access code |
| 747 | Filter by system errors                  |

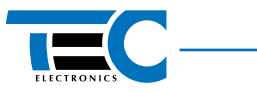

| 7              | System information                                            |  |
|----------------|---------------------------------------------------------------|--|
| 748            | Filter by speeding events                                     |  |
| 749            | All events                                                    |  |
| 75             | List of turned off functions                                  |  |
| 76             | Task manager contents                                         |  |
| (8)            | Control commands                                              |  |
| 81             | Help                                                          |  |
| 83             | Launches                                                      |  |
| 831            | Help                                                          |  |
| 832            | Turn on or extend heater run time                             |  |
| 833            | Turn off the heater                                           |  |
| 837            | Turn on or extend ventillation system run time                |  |
| 838            | Turn off the ventillation system                              |  |
| 84             | A Requests                                                    |  |
| 842            | Account balance                                               |  |
| 843            | Request vehicle's location                                    |  |
| 844            | Request SMS with access code                                  |  |
| 85             | Turn on/Turn off vacation mode                                |  |
| 852            | Turn on/Turn off all launches, notifications and task manager |  |
| 853            | Turn on/Turn off all launches                                 |  |
| 8 5 5          | Turn on/Turn off all notifications                            |  |
| 856            | Turn off notifications for some users                         |  |
| 857            | Stop or resume task manager                                   |  |
| 8 5 8          | Stope some tasks from executing                               |  |
| 9 System setup |                                                               |  |
| 92             | Task manager                                                  |  |
| 922            | Add task                                                      |  |
| 922            | TASK: Launch the heater                                       |  |
| 922            | 2 Once by the calendar                                        |  |
| 922            | (3) Weekly by the calendar                                    |  |
| 922            | 2 (4) Once by the timer                                       |  |
| 922            | 5 TASK: Account balance (by the calendar)                     |  |
| 922            | 6 TASK: Launch the ventillation system                        |  |
| 922            | 6 2 Once by the calendar                                      |  |

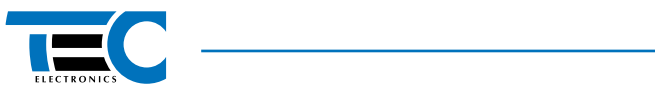

| 9     | System setup                                      |
|-------|---------------------------------------------------|
| 9 263 | Weekly by calendar                                |
| 92264 | Once by timer                                     |
| 923   | Delete task                                       |
| 924   | COntents of the task manager                      |
| 93    | Set up automatic launches and additional channels |
| 932   | Set up heater parameters                          |
| 9321  | Help                                              |
| 9322  | Conditions to stop the heater                     |
| 9323  | Heater runtime                                    |
| 9325  | Save current climate system parameters            |
| 934   | Set up ventillation system parameters             |
| 9341  | Help                                              |
| 9342  | Ventillation system runtime                       |
| 9343  | Save current climate system parameters            |
| 95    | Online data unit setup                            |
| 952   | Add message to the unit                           |
| 953   | Remove message to the unit                        |
| 954   | List to the unit's contents                       |
| 96    | Set up quick access commands                      |
| 962   | Set new command                                   |
| 9623  | Launches                                          |
| 96232 | Turn on\Turn off the heater                       |
| 96237 | Turn on\Turn off the ventillation system          |
| 9625  | Requests                                          |
| 96252 | Account balance                                   |
| 96253 | Vehicle's coordinates                             |
| 963   | Remove command from the button                    |
| 964   | Listen to quick access commands                   |
| 97    | Setup users and access premissions                |
| 971   | Help                                              |
| 972   | Set up phone number of the first user             |
| 973   | Set up phone number of the second user            |
| 974   | Set up phone number of the third user             |
| 975   | Set access code                                   |
| 976   | Security                                          |

.....

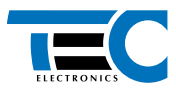

\_\_\_\_\_

| 9                                | System setup                                                            |
|----------------------------------|-------------------------------------------------------------------------|
| 9762                             | Permissions of the first user                                           |
| 9763                             | Permissions of the second user                                          |
| 9764                             | Permissions of the third user                                           |
| 9765                             | Guest access =                                                          |
| 9766                             | Settings access permissions                                             |
| 98                               | Notification rules                                                      |
| 981                              | User 1                                                                  |
| 982                              | User 2                                                                  |
| 983                              | User 3                                                                  |
| Below is an example for "User 1" |                                                                         |
| 9811                             | Help                                                                    |
| 9812                             | Listen to list of notifications                                         |
| 9814                             | Setup notifications                                                     |
| 9815                             | Turn on all temporarily disabled notifications                          |
| 9816                             | Turn on\turn off confirmation of all notifications with the STAR button |
| 9817                             | Reach out mode setup                                                    |
| 99                               | Additional parameters setup                                             |
| 992                              | Date and time                                                           |
| 9922                             | Date                                                                    |
| 9923                             | Time                                                                    |
| 993                              | Cellular network parameters                                             |
| 9932                             | USSD code to request account balance                                    |
| 9934                             | Rule to forward SMS messages coming to system                           |
| 9935                             | SMS message center number                                               |
| 9936                             | Enable\disable automatic balance request                                |
| 9938                             | Internet access settings                                                |
| 9939                             | Roaming settings                                                        |
| 99394                            | Voice notifications from service and telemetry systems                  |
| 99395                            | SMS notifications from service and telemetry systems                    |
| 99396                            | Internet access in roaming                                              |
| 996                              | Clear all logs                                                          |
| 997                              | SMS with vehicle's location settings                                    |
| <b>(9) (9) (9)</b>               | Fuel tank volume settings                                               |

-

\_